## Handleiding EAM 3.1: Voor het aanmaken van een Healthstat-account.

Enkele opmerkingen vooraf:

- Volg de stappen in deze handleiding nauwgezet. Om de data optimaal te beschermen is deze procedure erg strikt.
- Elke individuele huisarts die de feedback-rapporten wil raadplegen dient deze procedure te doorlopen.
- De screenshots zijn louter illustratief
- 1. Surf naar <u>https://eam-v3.healthdata.be/</u>.
- 2. Log in met uw eID door linksboven op login te klikken en vervolgens op de rode knop 'login with eID' te drukken.

| Diago                    | Support center             | About healthdata be | About Sciensano | Cookie policy | be |
|--------------------------|----------------------------|---------------------|-----------------|---------------|----|
| HEALTHDATA: ENTITY ACCES | SS MANAGEMENT [ACC]        |                     |                 |               |    |
| Haatrin                  |                            |                     |                 |               |    |
|                          |                            |                     |                 |               |    |
|                          |                            |                     |                 |               |    |
|                          | WELCOME                    |                     |                 |               |    |
|                          | Please log in with your el | ID.                 |                 |               |    |
|                          | OLog in with eID           |                     |                 |               |    |
|                          | L                          |                     |                 |               |    |

3. Kies Itsme of de eID kaartlezer om u aan te melden.

| nl 9 de en                                           |                                       |                                                   |                                                                  | be           |
|------------------------------------------------------|---------------------------------------|---------------------------------------------------|------------------------------------------------------------------|--------------|
| Bij gebruik van onze toepassin                       | igen worden cookies geplaatst in over | eenstemming met ons privacybeleid.                | <ul> <li>Ik aanveerd oookles</li> <li>Meer informatie</li> </ul> |              |
| CSAM                                                 | Aanmelden bij                         | de online overheid                                |                                                                  |              |
| Kies uw digitale s                                   | leutel om aan te meide                | en                                                |                                                                  | thulp.codig2 |
| eID of digitale sleutels var                         | erkende partners                      | AANMELDEN<br>via iteme                            | 0                                                                |              |
| Digitale sleutels met bevei                          | ligingscode en gebruikersnaam         | • wachtwoord                                      |                                                                  |              |
| AANMELDEN<br>met beveiligingsco                      | ode via e-mail                        | AANMELDEN<br>met beveiligingscode via mobiele app | 0                                                                |              |
| Europese authenticatie                               |                                       |                                                   |                                                                  |              |
| MANMELDEN<br>met een elektronis<br>erkend op Europee | Che identificatiemiddel<br>Is niveau  |                                                   |                                                                  |              |
|                                                      | £                                     |                                                   |                                                                  |              |

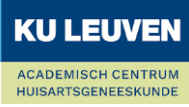

4. Kies aanmelden als burger en druk op 'profiel bevestigen'.

| 😰 Nikita Chudjakov 👒        | Nederlands * |
|-----------------------------|--------------|
| Aanmelden voor SCII<br>APPS | ENSANO - HD- |
| Kies uw pro                 | fiel:        |
| k wil me aanmelden als:     |              |
| Burger                      | x 7          |
| Profiel bevest              | igen         |
| > Hulp nodig                | Ø            |

5. Klik op je naam en emailadres links boven en ga naar 'Edit Profile'.

| ≡ Manage     | <u> Petra Peter</u> | s (petra@sciensanc | .be)                                                                                                    |       |  |     |
|--------------|---------------------|--------------------|----------------------------------------------------------------------------------------------------|-------|--|-----|
| View profile | Edit profile        | My Accounts        | Log out                                                                                                    |       |  |     |
|              |                     |                    | L My Profile Ge Log out                                                                                               |       |  | .be |
|              |                     |                    | HEALTHDATA: ENTITY ACCESS MANAGEMENT                                                                                  | [ACC] |  |     |
|              |                     |                    | Home Documentation                                                                                                    |       |  |     |
|              |                     |                    | View Edit My Accounts Petra Peters (enduser@example.com)                                                              |       |  |     |
|              |                     |                    | Personal information                                                                                                  |       |  |     |
|              |                     |                    | First name(s): Petra<br>Last name: Peters<br>Email: petra@sciensano.be<br>SSIN: 77090381596<br>NIHDI Number: 77889933 |       |  |     |
|              |                     |                    | Linked accounts                                                                                                    |       |  |     |

6. In 'Edit' zijn er twee tabbladen: 'User settings' en 'Personal information'. Doorloop beide.
6.1 Onder 'User settings' staat automatisch een default mailadres ingevuld. Vervang het mailadres door uw eigen mailadres en druk op 'save'.

| mary emai | i address *                                   |
|-----------|-----------------------------------------------|
| enduser@  | to be replaced by professional e-mail address |
|           |                                               |
|           |                                               |

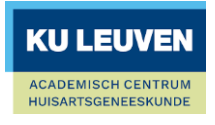

6.2 Ga naar het tabblad 'Personal information', vul uw Riziv-nummer in onder 'Nihdi Number' en druk opnieuw op 'Save'.

| User settings * Pe                                                              | rsonal information *                             |
|---------------------------------------------------------------------------------|--------------------------------------------------|
| First name(s) *                                                                 |                                                  |
| Justine                                                                         |                                                  |
| Official first name(s)                                                          |                                                  |
| Last name *                                                                     |                                                  |
| Soetaert                                                                        |                                                  |
| Official last name                                                              |                                                  |
| SSIN                                                                            |                                                  |
|                                                                                 |                                                  |
|                                                                                 |                                                  |
| NIHDI Number                                                                    |                                                  |
|                                                                                 |                                                  |
| National Institute for Health<br>requestor (if applicable).<br>Add another item | and Disability Insurance number (RIZIV-INAMI) of |
|                                                                                 |                                                  |

7 Ga naar 'My Accounts' en druk op 'Add new Account'.

| ́∽ вас<br>Му | ← Back to site   Justine Soetaert (justine.soetaert@kuleuven.be) / Edit User<br>My Accounts |                                            |                 |                  |         |   |  |  |
|--------------|---------------------------------------------------------------------------------------------|--------------------------------------------|-----------------|------------------|---------|---|--|--|
| Vie          | w Edit                                                                                      | My Accounts Leg                            | gacy Requests   |                  |         |   |  |  |
| Ju           | istine Soetae                                                                               | ert (justine.soetaert@kul                  | euven.be) > My  | Accounts         |         |   |  |  |
|              | User Deta                                                                                   | ails                                       |                 |                  |         |   |  |  |
|              | Name<br>Justine<br>Soetaert                                                                 | Primary email addres<br>justine.soetaert@k | s<br>uleuven.be | Nihdi            | SSIN    |   |  |  |
|              |                                                                                             |                                            |                 |                  |         |   |  |  |
| í            | Account<br>Email                                                                            | Organisation /<br>Application              | Grants          | Account<br>State | Actions | 1 |  |  |
|              | This user ha                                                                                | is no account yet.                         |                 |                  |         |   |  |  |
|              |                                                                                             |                                            |                 |                  |         | * |  |  |
|              | Add new Acc                                                                                 | count                                      |                 |                  |         |   |  |  |
|              |                                                                                             |                                            |                 |                  |         |   |  |  |

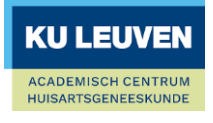

8 Vul uw mailadres in, selecteer (General Practitioners / Healthstat) en druk op 'Save'. U kunt beginnen typen in de tekstbalk die tevoorschijn komt wanneer u de organisatie wil selecteren.

| ← Back to site   Justine Soetaert (justine.soetaert@kuleuven.be) / My Accounts / Edit User |  |
|--------------------------------------------------------------------------------------------|--|
| Justine Soetaert (justine.soetaert@kuleuven.be) > My Accounts > Create new<br>account      |  |
| Account Email address *       justine.soetaert@kuleuven.be                                 |  |
| General Practitioners / Healthstat                                                         |  |
| Save                                                                                       |  |

9 Uw account is succesvol aangemaakt. Als laatste stap moet u nog een 'Grant' aanvragen. Druk op '0 grants'.

| 🗙 Back to site   Justine Soetaert (justine.soetaert@kuleuven.be) / Edit User |                                 |                   |         |          |       |        |  |  |
|------------------------------------------------------------------------------|---------------------------------|-------------------|---------|----------|-------|--------|--|--|
| My Accounts                                                                  |                                 |                   |         |          |       |        |  |  |
| View Edit My Ac                                                              | Legacy Requests                 |                   |         |          |       |        |  |  |
| Status message X<br>Created a new account                                    |                                 |                   |         |          |       |        |  |  |
|                                                                              |                                 |                   |         |          |       |        |  |  |
| Justine Soetaert (justine                                                    | e.soetaert@kuleuven.be) > My Ac | counts            |         |          |       |        |  |  |
| User Details                                                                 |                                 |                   |         |          |       |        |  |  |
| Name                                                                         | Primary email address           | Nihdi             | SSIN    |          |       |        |  |  |
| Justine Soetaert                                                             | justine.soetaert@kuleuven.be    | I                 |         |          |       |        |  |  |
| Account Email Organisation / Application Grants Account State Actions        |                                 |                   |         |          |       |        |  |  |
| justine.soetaert@kule                                                        | euven.be General Prac           | titioners / Heal: | lthstat | 0 grants | Draft | Edit 🗸 |  |  |
| Add new Account                                                              |                                 |                   |         |          |       |        |  |  |

## 10 Druk op 'Add new Grant'.

| — wanage (g) Luke Skywaker (bike Skywaker (biker (bike Skywaker (biker (biker ( |  |  |  |  |  |  |  |
|----------------------------------------------------------------------------------------------------|--|--|--|--|--|--|--|
| 4 Back to site   Luke Skywalker (luke skywalker@scienseno.be) / My Accounts                                                                                                    |  |  |  |  |  |  |  |
| Account: Manage grants                                                                                                    |  |  |  |  |  |  |  |
| Luke Skywaiker (luke.skywaiker@sciensano.be) > My Accounts > enduser / General Practitioners / Healthstat (petra3@sciensano.be)                                                                                                    |  |  |  |  |  |  |  |
| Account Details                                                                                                    |  |  |  |  |  |  |  |
| Name         Account Email address         Organisation / Application         Account State           Luke Skywalker         petra3@sciensano.be         General Practitioners / Healthstat         Draft                                                                                                    |  |  |  |  |  |  |  |
| Request approval                                                                                                    |  |  |  |  |  |  |  |
| Project Role / Data Level Actions                                                                                                    |  |  |  |  |  |  |  |
| Add new Grant                                                                                                    |  |  |  |  |  |  |  |

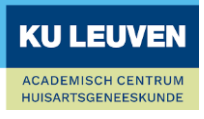

11 Kies 'HDGP3333- GPBARO\_ALL' als project en 'Data Provider / Individual' als 'Role'. Druk vervolgens op 'Save'.

| Add a new grant          |                                                       |                                                                  |               | × |
|--------------------------|-------------------------------------------------------|------------------------------------------------------------------|---------------|---|
| Grant Details            |                                                       |                                                                  |               |   |
| Name<br>Justine Soetaert | Account Email address<br>justine.soetaert@kuleuven.be | Organisation / Application<br>General Practitioners / Healthstat | Account State |   |
| Project                  |                                                       |                                                                  |               |   |
| - None -                 |                                                       |                                                                  |               | • |
| Role / Data level        |                                                       |                                                                  |               |   |
| Data Provider / Indiv    | vidual                                                |                                                                  | ×             | • |
|                          |                                                       |                                                                  |               |   |
| Data Provider / Hosp     | ital                                                  |                                                                  |               |   |
| Data Provider / Indivi   | dual                                                  |                                                                  |               |   |
| Sponsor                  |                                                       |                                                                  |               |   |
| Sponsor / Individual     |                                                       |                                                                  |               |   |

12 U komt terug op het scherm 'Manage grants' terecht. Druk op 'Request approval'. Account: Manage grants

| Status message New grant added to 9                             |                                                       |                                                              |                               | ×       |
|-----------------------------------------------------------------|-------------------------------------------------------|--------------------------------------------------------------|-------------------------------|---------|
| Justine Soetaert (justine<br>(justine.soetaert@kuleuv           | .soetaert@kuleuven.be) > My Accor<br>ren.be)          | unts >/ General                                              | Practitioners / Healthstat    |         |
| Account Details<br>Name<br>Justine Soetaert<br>Request approval | Account Email address<br>justine.soetaert@kuleuven.be | Organisation / Application<br>General Practitioners / Health | Account State<br>Instat Draft |         |
| Project                                                         |                                                       |                                                              | Role / Data Level             | Actions |
| HDBP0271 - GPBARO_                                              | D) - Barometer for General Practice                   | e: Diabetes                                                  | Data Provider / Individual    | Edit 🗸  |
| Add new Grant                                                   | N                                                     |                                                              |                               |         |

13 Wanneer u uw goedkeuring succesvol hebt aangevraagd krijgt u onder 'My Accounts' volgend scherm met het gele 'Approval' label te zien:

| View Edit My Accounts Legacy Requests                                                       |                                    |         |               |                                           |
|---------------------------------------------------------------------------------------------|------------------------------------|---------|---------------|-------------------------------------------|
| Justine Soetaert (justine.soetaert@kuleuven.be) > My Accou                                  | nts                                |         |               |                                           |
| User Details<br>Name Primary email address<br>Justine Soetaert justine soetaert@kuleuven.be | Nihdi SSIN<br>11234567004          |         |               |                                           |
| Account Email                                                                               | Organisation / Application         | Grants  | Account State | Actions                                   |
| justine.soetaert@kuleuven.be                                                                | General Practitioners / Healthstat | 1 grant | Approval      | Edit                                      |
| Add new Account                                                                             |                                    |         |               |                                           |
|                                                                                             |                                    |         |               | <b>KU LEUVEN</b>                          |
| lleiding EAM 3.1 versie juni '24                                                            |                                    |         |               | ACADEMISCH CENTRUM<br>HUISARTSGENEESKUNDE |

- 14 De medewerkers worden via mail verwittigd van uw aanvraag. We doen er alles aan om u zo snel mogelijk toegang te verlenen, maar houd er rekening mee dat het proces enkele werkdagen kan duren.
- 15 Wanneer uw account goed gekeurd wordt kan u uw feedback-rapporten bekijken op <a href="https://www.healthstat.be/">https://www.healthstat.be/</a>.
   U krijgt een mail wanneer één van de accesmanagers uw account goedgekeurd heeft.

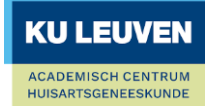